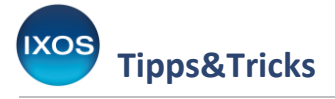

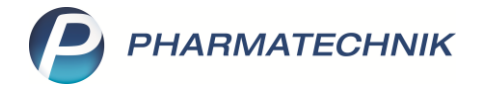

## **Rezeptbild einsehen**

Mitunter hat man bei der Abgabe eines rezeptierten Arzneimittels die ursprüngliche Verordnung nicht sichtbar zur Hand, zum Beispiel bei E-Rezepten oder bei Papierrezepten, die bei einer späteren Bearbeitung oder Abholung bereits in der Rezeptbox gelandet sind.

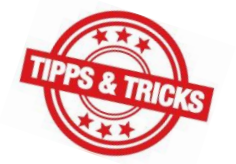

Falls Sie dann bestimmte Angaben des Originalrezepts für die Abgabe und Beratung benötigen, liefert IXOS Ihnen jederzeit das vollständige Rezeptbild, sofern es sich um ein E-Rezept oder ein gescanntes Papier-Rezept handelt – auf einen Klick.

So können Sie beispielsweise beim Auflösen einer Abholung jederzeit auf die vom Arzt auf dem (E-)Rezept vermerkte Dosierung zurückgreifen, um diese mit Ihrem Patienten zu besprechen.

## Kasse

Im Kassenbild ist der **Kamera-Button s** zum Anzeigen des Rezeptes immer dann verfügbar, wenn ein E-Rezept oder ein gescanntes Rezept vorliegt.

| V *         | Kasse    |                    |                 |            |           |                   |               |             |                 | AA 🗗 🖾           | l 🛛 ?        | © & ×           |
|-------------|----------|--------------------|-----------------|------------|-----------|-------------------|---------------|-------------|-----------------|------------------|--------------|-----------------|
| Nori        | mal      | 0,00 €             | Rezept          | 5,00       | • Privat  |                   | 0,00 €        | grünes Rp.  | 0,00 €          | Tota             | ıl           | 5,00 €          |
| A           |          | a 🖸 😘              |                 | B          |           | *                 |               |             |                 |                  | Z            | V. E.           |
| Kur         | nde Lud  | ger Königsstein, I | Esens           |            | Seb: 22   | 2.06.1935 (88 J.) |               |             | IK              | IK 109719018, A  | OK Nordost   | 0               |
| Sta         | tus Stat | us 1 - ZUpfl./MK   | pfl.            |            |           |                   |               |             | Arzt            | Arzt: Ben Schulz |              | 0               |
|             |          | NL                 | Artikelbe       | zeichnung  |           | DAR               | E             | inheit      | Mg Abg          | V                | К            | Gesamt          |
|             | 5,00     | 1                  | METAMIZ         | OL ZENTIVA | 500MG/ML  | TEI               |               | 100ml       | 1               | 16,6             | 0            | 5,00            |
|             |          | •                  |                 |            |           | -                 |               |             |                 |                  |              |                 |
|             |          |                    |                 |            |           |                   |               |             |                 |                  |              |                 |
|             |          |                    |                 |            |           |                   |               |             |                 |                  |              |                 |
|             |          |                    |                 | _          |           |                   |               |             |                 |                  |              |                 |
|             |          |                    |                 |            |           |                   |               |             |                 |                  |              |                 |
|             |          |                    |                 |            |           |                   |               |             |                 |                  |              |                 |
|             |          |                    |                 |            |           |                   |               |             |                 |                  |              |                 |
| <b>•</b> 1/ | 1 Art. 🔺 |                    | 24.10.202       | 3          |           |                   |               |             |                 |                  | Reservierung |                 |
| ZUfrei      | ZUpfl.   |                    |                 |            |           |                   |               | <b>T</b>    | ŝ.              | First Real       | R            |                 |
|             |          |                    |                 |            |           |                   |               | ΨĽ          |                 | <b>^</b>         |              |                 |
| Bon         | Gebühr   |                    |                 |            |           |                   |               |             |                 |                  |              |                 |
| Lade        | Menge    |                    |                 |            |           |                   |               |             |                 |                  |              |                 |
|             | Sonder   |                    |                 |            |           |                   |               |             |                 |                  |              |                 |
| Storno      | Position |                    |                 |            |           |                   |               |             |                 |                  |              |                 |
| Strg        |          | Suchen             | aut idem        | Löschen    | Warenkorb | Stückelung        | Artikelinfo   | Risiko-Chec | <b>k</b> Vorab- | Rabatt           | Packungs -   | Kredit/         |
| Alt         | F1       | F2                 | markieren<br>F3 | F4         | F5        | F6                | ABDA-DB<br>F7 | F8          | lieferung<br>F9 | F10              | info<br>F11  | Rechnung<br>F12 |

Mit Klick auf den Button öffnet sich das Fenster **Rezeptbild anzeigen**. So lässt sich in der Kasse das ursprünglich verordnete Präparat und die Dosierung einsehen.

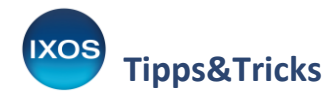

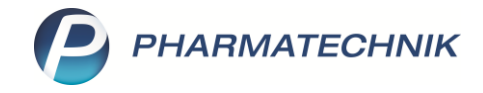

Rezeptbild anzeigen - Rezeptscan Kasse

| Geb. Krankenkasse<br>AOK Nordost - Die<br>Versicherter<br>Königsstein<br>Ludger<br>Blumenweg | Gesundheitskasse, IK 109719018<br>geb. am<br>22.06.1935<br>Versicherten-Nr. | Apotheke<br>Arzt<br>Brian Wittstock, 754236701<br>Facharzt für Allgemeinmedizin | Rezeptnr, / IK |
|----------------------------------------------------------------------------------------------|-----------------------------------------------------------------------------|---------------------------------------------------------------------------------|----------------|
| 26427 Esens                                                                                  | K220635158                                                                  | Hausarztpraxis                                                                  |                |
| Arb.<br>unfall 24.10.23 - 21.1                                                               | Abgabedatum                                                                 | Herbert-Lewin-Platz 2<br>10623 Berlin                                           |                |
| aut<br>idem<br>aut<br>idem<br>aut<br>idem                                                    | 0mg Licht TEI N3 PZN 03507952<br>je 20-40 Tropfen                           | Arzneimittel Faktor                                                             | Taxe           |
|                                                                                              |                                                                             | Zuzahl./Mehrk./Eigenbet.                                                        | Brutto         |
| Bild Kopie<br>löschen drucken                                                                |                                                                             |                                                                                 | Schließen      |
| r9                                                                                           |                                                                             |                                                                                 | F14            |

Dies funktioniert selbstverständlich auch bei der späteren Abholung des Artikels, der im Beispiel für den Patienten bestellt wurde.

| I Kasse       |                    |               |            |                |             |            |    |             | AA        | ð L        | ₽ ?        | @ & ×  |
|---------------|--------------------|---------------|------------|----------------|-------------|------------|----|-------------|-----------|------------|------------|--------|
| Normal        | 0,00 €             | Rezept        | 0,00 €     | Privat         | 0,00 €      | grünes Rp. |    | 0,00 €      |           | Total      |            | 0,00 € |
|               | à 🖸 🐝              | 5 🛞 📑         |            | <b>A</b>       | x           |            |    |             |           |            | Z          | Ve Ee  |
| Kunde Lud     | ger Königsstein, E | sens          | 2          | 🙀 Geb: 22.06.1 | 935 (88 J.) |            |    | IK          | ] IK 1097 | 19018, AOk | Nordost    | 1      |
| Status Stat   | us 1 - ZUpfl./MKp  | fl.           | (          |                |             |            |    | Arzt        | Arzt: Be  | en Schulz  |            | 0      |
|               | NL                 | Artikelbezeic | nnung      |                | DAR         | Einheit    | Mg | Abg         |           | VK         |            | Gesamt |
| A 0,00        |                    | METAMIZOL 2   | ENTIVA 500 | MG/ML          | TEI         | 100ml      | 1  | 1           |           | 16,60      | SI I       | 0,00   |
|               | •                  |               |            |                |             |            |    |             |           |            |            |        |
|               |                    |               |            |                |             |            |    |             |           |            |            |        |
|               |                    |               |            |                |             |            |    |             |           |            |            |        |
|               |                    |               |            |                |             |            |    |             |           |            |            |        |
|               |                    |               |            |                |             |            |    |             |           |            |            |        |
|               |                    |               |            |                |             |            |    |             |           |            |            |        |
| ▼ 1/1 Art. ▲  | B Z                | 24.10.2023    | •          |                |             |            |    |             |           |            | Reservieru | ng 🔻   |
| ZUfrei ZUpfl. | <b>₩</b> .         | X             |            |                |             | Ø [        | Å  | رایی<br>ایک |           | KG         | B          |        |
| Bon Gebühr    |                    |               |            |                |             |            |    |             |           |            |            |        |

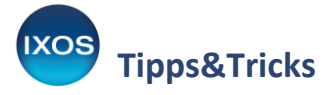

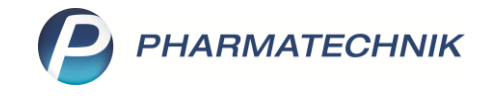

Im Rezeptbild des E-Rezepts sieht man nun auch die Angaben der Apotheke, genauso wie es bei einem bedruckten Papierrezept der Fall gewesen wäre.

| Rezepti                    | oild anzeigen - Rezeptmanagement                                         |                                                          |                                                                     | R ()                                      |
|----------------------------|--------------------------------------------------------------------------|----------------------------------------------------------|---------------------------------------------------------------------|-------------------------------------------|
| Geb.<br>frei               | Krankenkasse<br>AOK Nordost - Die Gesundheitskas                         | se, IK 109719018                                         | Apotheke<br>Kobold Apo<br>82319 Starnberg +                         | Rezeptnr. / IK<br>001245989<br>309990063+ |
| X.<br>noctu                | Königsstein<br>Ludger<br>Blumenweg                                       | 22.06.1935<br>Versicherten-Nr.                           | Arzt<br>Brian Wittstock, 754236701<br>Facharzt für Allgemeinmedizin |                                           |
| Arb.                       | 26427 Esens<br>Rezeptgültigkeit                                          | K220635158<br>Abgabedatum                                | Hausarztpraxis<br>Herbert-Lewin-Platz 2                             |                                           |
| aut<br>idem<br>aut<br>idem | Novaminsulfon 500mg Licht TEI N3<br>bis zu 4mal täglich je 20-40 Tropfer | Arzneimittel Fak<br>17418956 1<br>Metamizol Zentiva 500m | tor Taxe<br>16,60<br>g/ML TEI N3                                    |                                           |
|                            |                                                                          |                                                          | Zuzahl./Mehrk./Eigenbet.<br>5,00 / 0 / 0                            | Brutto<br>16,60                           |
| Bi<br>löso<br>F            | ld Kopie<br>hen drucken<br>4 F9                                          |                                                          |                                                                     | Schließen<br>F12                          |

Der Kamera-Button ist selbstverständlich auch in der Auftrags-Kasse der Faktura verfügbar.

## Verkaufsverwaltung

Wenn Sie einen Rezept-Vorgang in der **Verkaufsverwaltung** einsehen möchten, können Sie auch dort die Rezeptbilder mit dem **Kamera-Button** aufrufen. Dieser wird in den jeweiligen Subtotals in der letzten Spalte angezeigt.

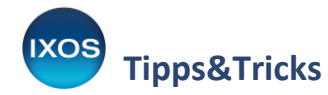

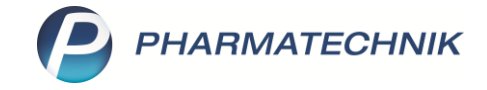

| Verkaufsverv                                         | altung                                                |                      |                        |                                 |               |               |                   |                   |               | A 🗅 🗳                                                                                                    | ⊑ ? ©                                                                                                    | दः ×                                                      |
|------------------------------------------------------|-------------------------------------------------------|----------------------|------------------------|---------------------------------|---------------|---------------|-------------------|-------------------|---------------|----------------------------------------------------------------------------------------------------|----------------------------------------------------------------------------------------------------|-----------------------------------------------------------|
| Datum von 24<br>Datum bis 24<br>Filterkriterien Vo   | 10.2023 👻 00:0<br>10.2023 👻 23:5<br>rgang: Kassenbo   | 0 Kunde<br>9 Artikel |                        | Verkaufsart     Abschlussart    | Alle          | • \\<br>• N   | /organg<br>lummer | Kassenb           | on 🔻          | ٩                                                                                                    |                                                                                                    |                                                           |
| Vorgänge                                             |                                                       |                      |                        |                                 |               |               |                   |                   |               |                                                                                                    |                                                                                                    |                                                           |
| Datum                                                | Apl                                                   | Bediener             | Kunde                  |                                 | Vorgang       | Sum           | me A              | Abh-Nr.           | Krd-Nr.       | <u>B</u> on                                                                                                    | <u>A</u> bholschein                                                                                                    |                                                           |
| 24.10.2023 15:18                                     | KAS101                                                | Faber                | Königsstein, Lu        | dger                            | Kassenbon     | 0             | ,00               |                   | <b>B</b>      | Kassenbon Nr                                                                                                    | . 162857                                                                                                    |                                                           |
| 24.10.2023 15:06  Subtotal (nur für t Nr. Ver 1  GKN | KAS101<br>/erkäufe)<br>kaufsart/-status<br>/-Rezept/1 | Faber<br>Kur<br>Kon  | Königsstein, Lu<br>nde | dger<br>Rezept-Nr.<br>001245989 | Kassenbon     | 5<br>Rück-Nr. | ,00               | 24748<br>Rezeptsu | umme<br>16,66 | Für Ludger Königs:<br>Pär Ludger Königs:<br>Pär Vallager Königs:<br>Pär Vallager Vallager Vallager Va | nigsstein<br>9 ns<br>nr //MK-pfl<br>* 16,60 EUR<br>en<br>EUR<br>hilungen berechtigen i<br>khankenkasse ist.<br>EUR<br>krankenkasse ist.<br>EUR<br>EUR<br>eur<br>EUR | 0ml<br>5,00<br>5,00<br>5,00<br>s-<br>5,00<br>0,00<br>5,00 |
| Artikel (nur für Ve                                  | rkäufe)                                               |                      |                        |                                 |               |               |                   |                   |               | Sie ernaiten to<br>Ludger Königss<br>* Sonderbonus<br>24.10.2023 15:<br>Sie wurden ber<br>Vielen                                                                                                    | ngende Punkte<br>itein<br>vergabe<br>06 I<br>aten von Frau Faber<br>Dank für Ihren Finkauf                                                                          | 25<br>(AS101                                              |
| PZN                                                  | Artikelbezeic                                         | hnung                | DAR                    | Einheit A                       | nbieter       |               |                   | Mg                | NL-Mg         | A                                                                                                    | uf Wiedersehen                                                                                                    |                                                           |
| 17418956                                             | ,<br>METAMIZOL 2                                      | ZENTIVA 500MG        | 5/ML TEI               | 100ml Z                         | entiva Pharma | GmbH          | SI T              | 1                 | 1             | Ih<br>Seriennr:TSE: Keine<br>Seriennr:Kasse:IXOS                                                                                                    | r Apothekenteam<br>TSE konfiguriert.<br>-XAS101-84A382F1-21AB-40                                                                                                    | 3E                                                        |

## Rezeptmanagement

Auch hier lassen sich alle Rezeptbilder mit dem **Kamera-Button** anzeigen. Dies ist insbesondere bei erforderlichen Korrekturen nützlich, funktioniert jedoch in allen Reitern bis hin zu den bereits abgerechneten Rezepten.

| Y            | Rezeptmanagement A 🛱 🕒 🖵 ? 🕲 🐼 🗙                                                                                                    |                             |                  |             |                  |       |             |               |           |                               |                  |             |
|--------------|----------------------------------------------------------------------------------------------------|-----------------------------|------------------|-------------|------------------|-------|-------------|---------------|-----------|-------------------------------|------------------|-------------|
| Suc          | Suche Filterkriterien Alle Rezepte, Abrechnungen Pflegehilfsmittel, Abrechnungen Pharmazeutische Dienstleistungen, keine alten Rezepte                          |                             |                  |             |                  |       |             |               |           |                               |                  |             |
| Nich         | Nicht bereit (1)       Kezeptkontrolle (251)       Kezeptkox (13)       Abgerechnet       Augerschit       08/23       07/23       04/23       Abweichungen     |                             |                  |             |                  |       |             |               |           |                               |                  |             |
|              | Alle Fehlerhaft (50) Spater zu kontrollieren Kontrollierbar (185) Nicht gescannt (0) Lur Signatur mit (0) Kontrollierbar (185) (77) HBA (9) Mittwoch 01.11.2023 |                             |                  |             |                  |       |             |               |           |                               |                  |             |
|              | Rezeptnr. Abgabedatum 🗸 Kunde Gesant =                                                                                                    |                             |                  |             |                  |       |             |               |           |                               |                  |             |
| $\mathbf{i}$ | 001245989 🗖                                                                                                    | 24.10.2023 15               | 06 Königsst      | ein, Ludger |                  |       |             |               |           |                               | 0                | 16,60       |
|              | 001245875 [                                                                                                    | 18.10.2023 13               | 48 Böhlman       | n, Hiedi    |                  |       |             |               |           | Â                             | 6                | 74,23       |
|              | 001245761 [                                                                                                    | 17.10.2023 13               | 36 Kunert, B     | urgi        |                  |       |             |               |           | A                             | •                | 290,21      |
|              | 001245657                                                                                                    | 17.10.2023 13               | 36 Broyles, 0    | Guillermo   |                  |       |             |               |           | A                             | •                | 85,45       |
|              | 001245439 [                                                                                                    | 17.10.2023 13               | 35 Bartholo      | mew, Kelsi  |                  |       |             |               |           | A                             | •                | 19,03       |
|              | 001245325 [                                                                                                    | 17.10.2023 13               | 35 Beckham       | , Burgi     |                  |       |             |               |           | A                             | •                | 26,99       |
|              | 001245211                                                                                                    | 17.10.2023 13               | 35 Amaral, I     | Brenna      |                  |       |             |               |           | A                             | ۵ کې             | 51,73       |
|              | 001245107 [                                                                                                    | 17.10.2023 13               | 35 Ammons        | , Buck      |                  |       |             |               |           | A                             | 6                | 2.605,96    |
|              | 001245093 🔲                                                                                                    | 17.10.2023 13               | 35 Barney, A     | rthur       |                  |       |             |               |           | A                             | ۵ ک              | 50,51       |
|              | 001244742                                                                                                    | 12 10 2022 07               | 22 Dan Data      |             |                  |       |             |               |           |                               |                  | 20.47       |
| Artike       | VO Artikelbe                                                                                                    | Zeichnung<br>OL ZENTIVA 500 | MG/MI            | _           | PZN<br>17418     | 956 💵 | DAR         | Einheit N     | NP Meng   | e Anbieter<br>1 Zentiva Pharm | a GmhH           | VK<br>16.60 |
|              |                                                                                                    |                             | indy the         |             |                  |       |             |               |           | 1 Zentiva i nam               | u omori          | 10,00       |
| inwei        |                                                                                                    |                             |                  |             |                  |       |             |               |           |                               |                  |             |
| I            |                                                                                                    |                             |                  |             |                  |       |             |               |           |                               |                  |             |
| Strg         |                                                                                                    | Suchen                      | Anlagen          | Filtern     | Rezept           | Info  | Artikelinfo | Rezept        | Übersicht | Kunde                         | Retax            | Kontrolle   |
| Alt          |                                                                                                    | F2                          | hinzufügen<br>F3 | F4          | bearbeiten<br>F5 | F6    | F7          | Details<br>F8 | 6rucken   | F10                           | verwalter<br>F11 | F12         |